VI.00

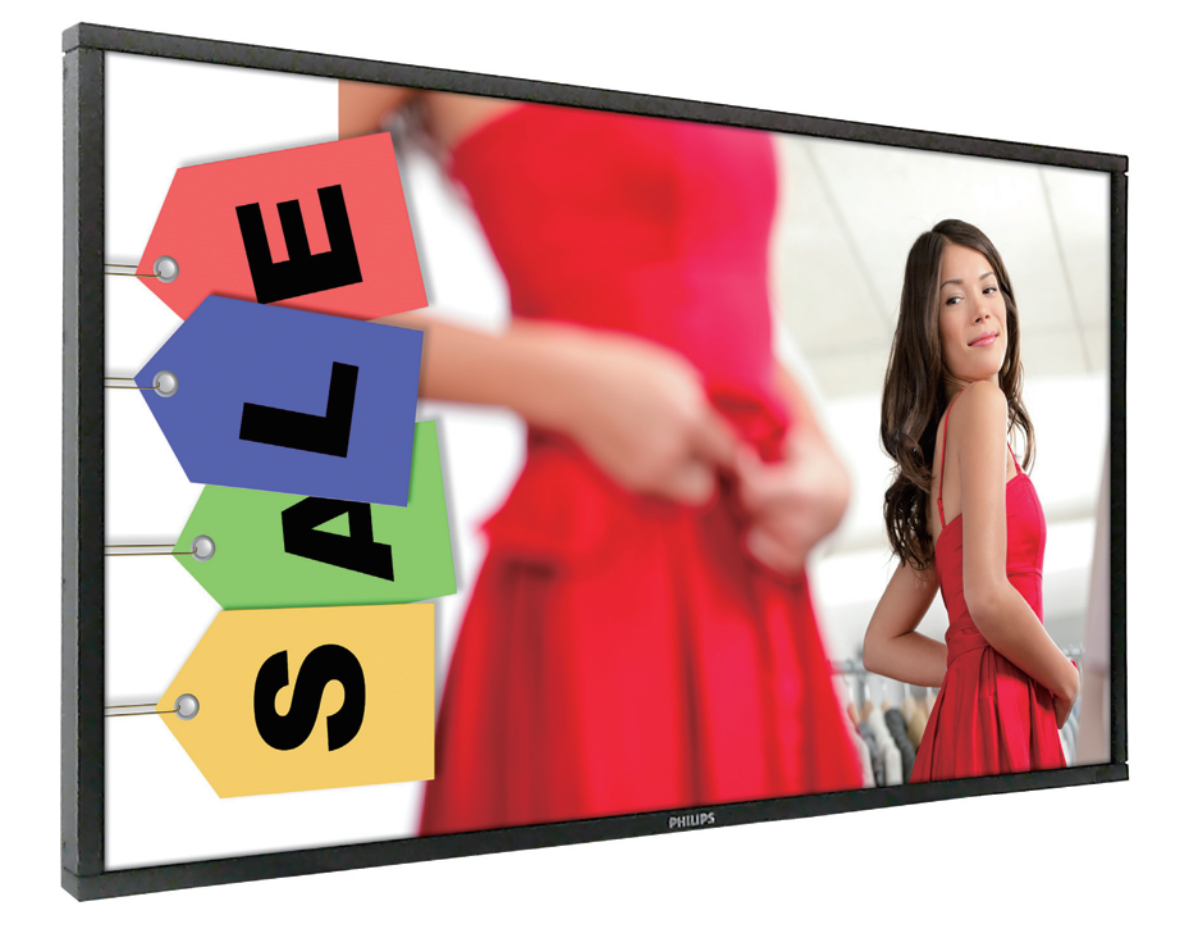

BDL3260EL/II BDL4260EL/II BDL4270EL/II BDL4660EL/II BDL4765EL/II BDL4970EL/II BDL5560EL/II BDL5570EL/II BDL4280VL/II BDL4680VL/II BDL5580VL/II

# www.philips.com/ 「USBメモリ再生」 機能ユーザーガイド

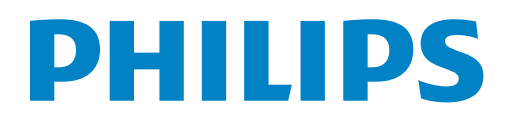

# 目次

# 1. USBメモリ再生について

| 1 | マニュアル再生とは |
|---|-----------|
| 2 | オート再生とは   |
| 3 | 推奨使用例     |

- 2. 使用可能フォーマット
  - **USBメモリ、ファイルサイズ、ファイル名**
  - 2 コンテンツファイル・フォーマット
- 3. マニュアル再生の手引き
  - 動画再生の手順
  - 2 静止画再生 (スライドショー)の手順
  - 3 音声再生の手順
  - 4 フォルダ内ファイルの再生手順
- 4. オート再生の手引き
  - **し**USB AutoPlay再生の手順
  - 2 USB Playlist再生の手順

# **1.** USBメモリ再生について

PHILIPS ディスプレイの「USB メモリ再生」は、USB メモリに保存した各種コンテンツ(動画・静止画・音声)ファイルを再 生することができる機能です。外部の再生機器が不要なので、設置場所に関わらず、スマートな運用が可能です。

USB メモリ再生機能は、ファイルごとに細かく設定が調整できる「マニュアル再生」と、先に用意した Playlist を使って自動 再生する「オート再生」の二種類があります。

マニュアル再生、オート再生のどちらも、ディスプレイの電源をオフにしても、それまでに調整したオプション設定は消去され ず保持されます。

マニュアル再生中にディスプレイの電源をオフした場合には、電源オン時に自動的に再生は始まりません。 再度マニュアル再生の手順に従い、再生をスタートして下さい。電源オン時に自動的に再生を開始させたい場合は、オート再生を選択して下さい。

#### マニュアル再生とは

マニュアル再生は、USBの中の各種コンテンツを選択し、その場ですぐに再生させる設定方法です。 オプションにより、各種コンテンツの詳細設定が可能です。 マニュアル再生には、USBの一つの動画ファイルを再生する「動画再生」とUSBに保存したすべてのファイルを自動的に静 止画として再生する「静止画再生(スライドショー)」の二つがあります。

• 音声ファイルについて

音声ファイルはマニュアル再生の場合にのみ再生できます。 音声ファイルは静止画ファイルとのみ同時再生が可能です。 音声ファイルを再生しながら、静止画ファイルを再生すると、音声ファイルを BGM として使用することができます。 ですが、音声ファイルを再生しながら動画ファイルを再生すると、音声ファイルの再生は停止します。

### 2 オート再生とは

オート再生は、USBの中に作った専用フォルダ(「philips」)内のコンテンツの自動リピート再生を行う「USB AutoPlay再 生」と、複数のスケジュール(最大7件まで)で異なるPlaylistを再生できる「USB Playlist再生」の二種類があります。どち らもディスプレイをオン/オフにする時間を設定できます。

オート再生では、動画、静止画のみ再生が可能で、音声ファイルは再生できません。

### 3 推奨使用例

1 マニュアル再生

- マニュアル再生は、
- ・再生する各種コンテンツに合わせて、個別にオプション設定を調整
- ・会議などでのプレゼンテーションやイベントなど、再生したい場面に合わせて細かく調整 などの利用に適しています。

2オート再生「USB AutoPlay再生」

オート再生の「USB AutoPlay 再生」は、

・毎回ディスプレイをオンにするたびに、気に入った動画、静止画コンテンツを再生

・毎日決まった時間にディスプレイをオン・オフし、動画、静止画コンテンツを自動でリピート再生 などの利用に適しています。

3 オート再生「USB Playlist再生」

オート再生の「USB Playlist 再生」は、

・自分で Playlist を作って、コンテンツを再生させる順番、曜日、再生時間を設定

·平日使用/休日使用など、曜日と場面に応じた Playlist を最大7パターン設定

などの利用に適しています。

▶ 内蔵メモリについて

PHILIPS ディスプレイには、内蔵メモリが搭載されているモデルがあります。 内蔵メモリ搭載モデル

- ·BDL3230QL/11(容量:8GB)
- ·BDL4270EL/11(容量:16GB)
- ·BDL4970EL/11(容量:16GB)
- ·BDL5570EL/11(容量:16GB)

内蔵メモリ搭載モデルは、USB を抜いた場合でも、内蔵メモリを使ってオート再生の「USB Auto Play 再生」と「USB Playlist 再生」ができます。

①内蔵メモリを使った「USB Auto Play 再生」の設定の仕方は、「4 オート再生の手引き」の「1USB AutoPlay 再生の手順」の「内蔵メモリ搭載モデルの『USB Auto Play 再生』の手順」をご参照ください。

②内蔵メモリを使った「USB Playlist 再生」の設定の仕方は、「4 オート再生の手引き」の「2USB Playlist 再生の手順」の「内蔵メモリ搭載モデルの『USB Playlist 再生』」の手順をご参照ください。

注:内蔵メモリを使ってマニュアル再生はできません。

# 2. 使用可能フォーマット

# ■ USB メモリ、ファイルサイズ、ファイル名

USBメモリ : FAT32形式、最大32GB ファイル : 最大2GB フォルダ及びファイルの名称 : 31文字以下の半角英数字

注:日本語が文字化けする場合がありますが、選択及び再生には問題ありません。

# 2 コンテンツファイル・フォーマット

|             | ファイル形式 マニ | マニュアル再生 | スケジュール      |             | 早ナファイルサイブ |
|-------------|-----------|---------|-------------|-------------|-----------|
|             |           |         | USBAutoPlay | USBPlaylist | 取入ファイルワイス |
|             | MP4       | 0       | 0           | 0           |           |
| 動画          | MPEG2     | 0       | 0           | 0           |           |
|             | AVCHD     | 0       | 0           | 0           |           |
|             | JPEG      | 0       | 0           | 0           | 各2GBまで    |
| 静止面         | PNG       | 0       | 0           | 0           |           |
| нт <u>н</u> | GIF       | 0       | 0           | 0           |           |
|             | BMP       | 0       | 0           | 0           |           |
|             | AAC       | 0       | -           | -           |           |
| 音声          | MРЗ       | 0       | -           | -           |           |
|             | WAV       | 0       | -           | -           |           |

# 3. マニュアル再生の手引き.

### 動画再生の手順

手順 1

リモコンの SOURCE ボタンを押し、▲/▼ボタンで画面に表示されるメディアの中から、最上部の「USB」 を選択します。

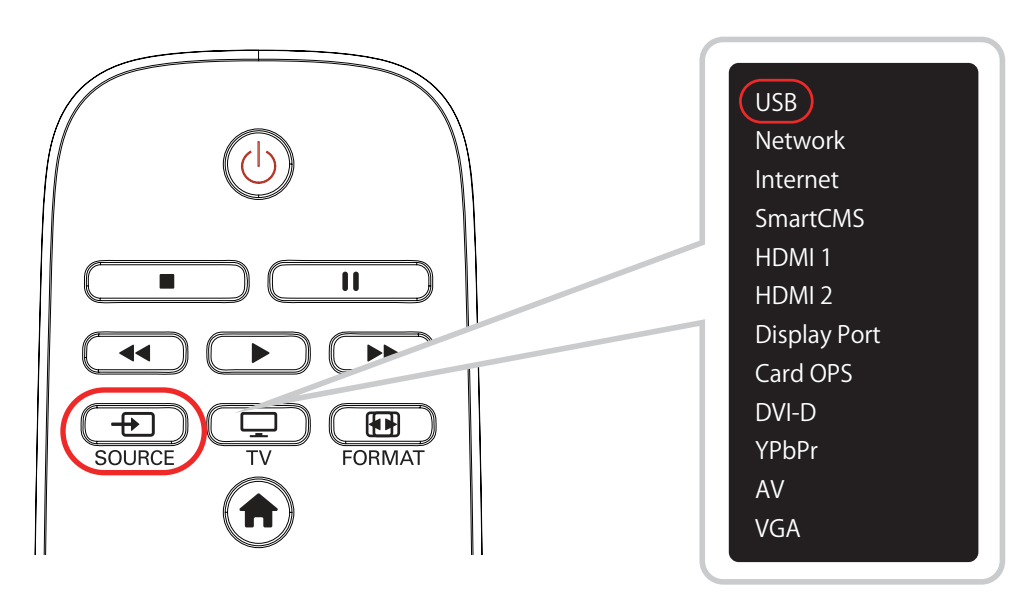

#### 手順 2

画面上部に並んだ4つのアイコンのうち、◀/▶ボタンで右の「フォルダ」アイコンを選択します。 その後、◀/▶ボタンで左から二番目の「Movie」アイコンを選択し、リモコンの OK ボタンを押します。

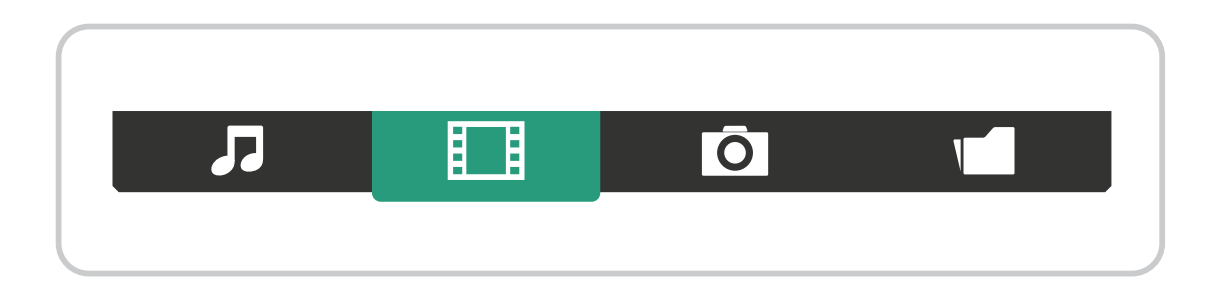

USB 内のすべての動画ファイルが画面に表示されます。

▲/▼、◀/▶ボタンを使い、再生する動画ファイルを一つ選択します(マニュアル再生では、複数の動画 ファイルを選択することはできません)。

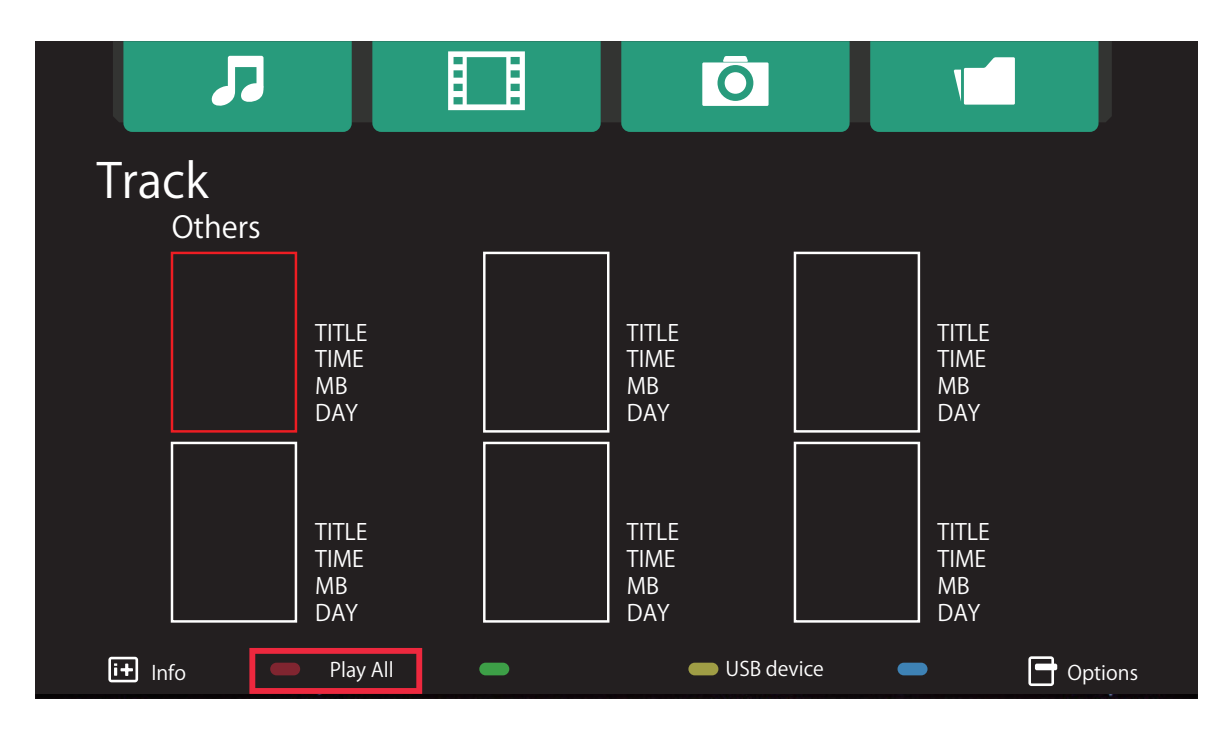

USB 内の全動画ファイルを再生する場合は、画面下部の - アイコンが「PlayAII」と表示された時に、 リモコンの - ボタンを押します。

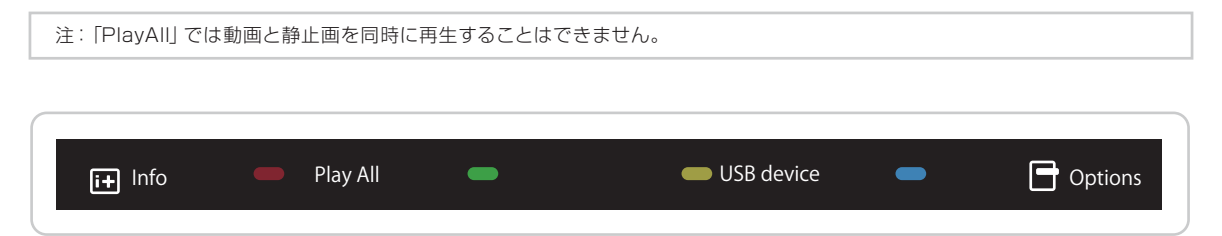

動画と静止画を組み合わせて再生したい場合は、「オート再生」の「USB AutoPlay 再生」または「USB Playlist 再生」を設定します。

詳細設定

リモコンのオプションボタン 📑 を押して、ディスプレイのオプション設定を行います。

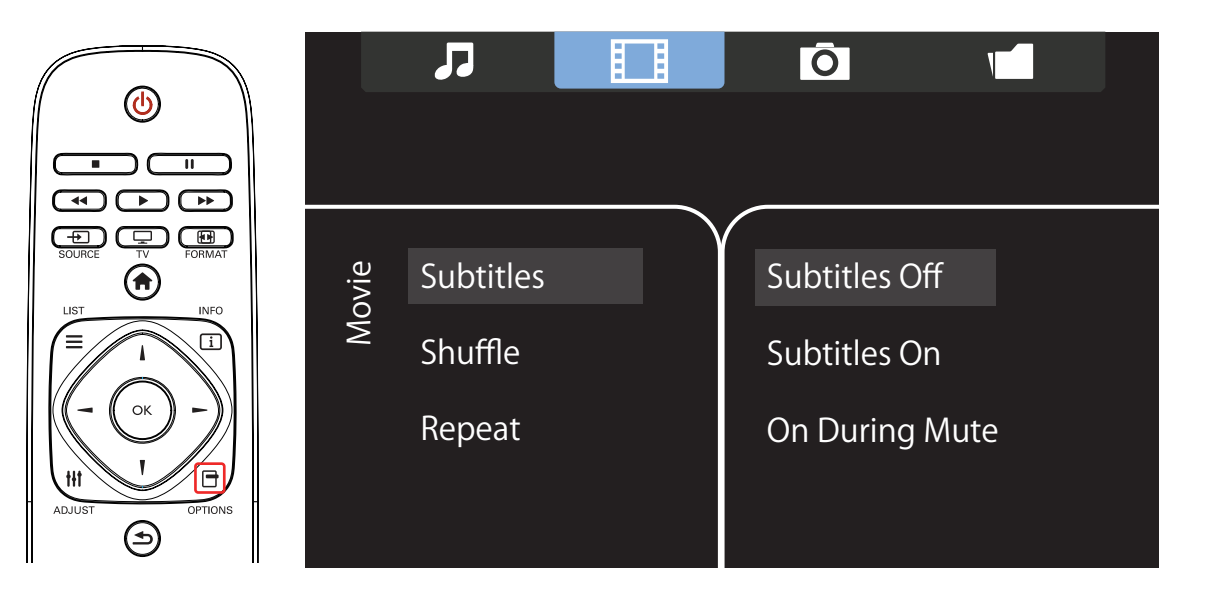

- Subtitles (字幕)
  - ・(Subtitles Off / Subtitles On):字幕表示の ON / OFF を設定します。
  - · (On During Mute):音声がミュートした際に字幕表示されます。
- Shuffle (シャッフル) (Shuffle Off / Shuffle On)

再生の順序をシャッフルさせる、ランダム再生の設定ができます。

• Repeat (リピート) (Play Once/Repeat)

Play Once で一回再生、または Repeat でリピート再生を選択します。 マニュアル再生では、再生中にディスプレイの電源をオフした場合、電源オン時に自動的に再生は始 まりません。再度マニュアル再生の手順に従い、再生をスタートして下さい。電源オン時に自動的に 再生を開始させたい場合は、オート再生を選択して下さい。 「動画」の詳細設定

動画の再生中に、リモコンのオプションボタン 📑 を押すと、動画について5項目の詳細設定ができます。

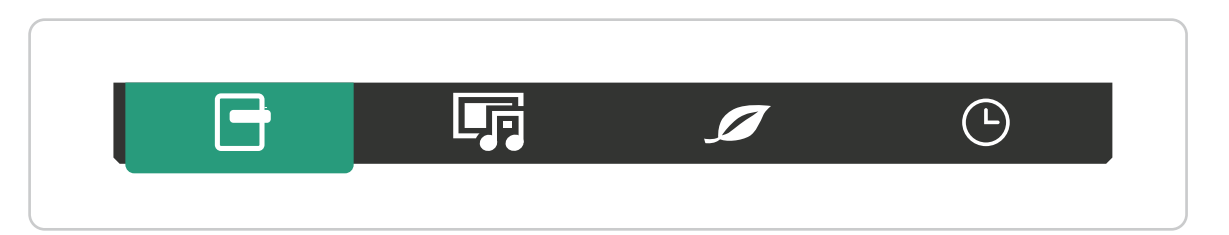

画面中央の左に表示される5つの設定項目を▲/▼ボタンで選び、それぞれ右に表示される項目を▲/▼ボタンで選択して、リモコンの OK ボタンを押して設定します。

- Subtitles (字幕)
- Subtitle Language (字幕言語)
- Shuffle (シャッフル)
- Repeat (リピート)
- Status (ステータス)

「画像と音声」の詳細設定

◀/▶ボタンを押して、画面上部の左から2番目の「画像と音声」アイコン 定 を選び、画像、音声について詳細設定を行います。

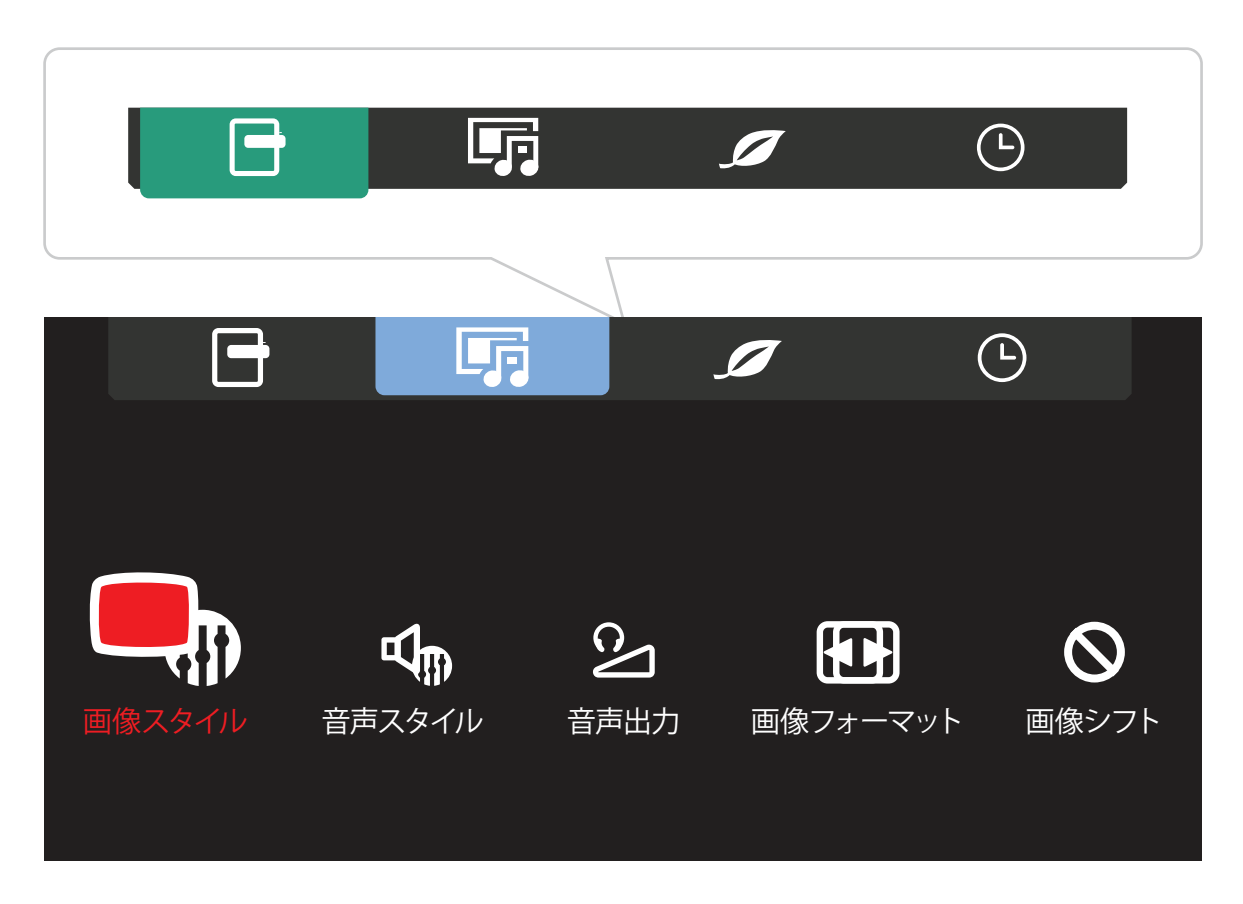

- ●画像スタイル
- 音声スタイル
- 音声出力
- 画像フォーマット
- ●画像シフト

# エコ設定

エコ設定とは、画像をオフにし、音声だけを再生する設定です。 ◆/▶ボタンを押して、画面上部の右から2番目の「エコ」アイコン 💋 を選びます。

| <b>-</b> | <b>F</b> | ø | Ŀ |
|----------|----------|---|---|
|          |          |   |   |
|          |          |   |   |
| 画面オフ     |          |   |   |
|          |          |   |   |
|          |          |   |   |
|          |          |   |   |
|          |          |   |   |
|          |          |   |   |
|          |          |   |   |
|          |          |   |   |
|          |          |   |   |

### 時計

スリープタイマーを設定します。

◀/▶ボタンを押して、画面上部の右端の「時計」アイコン ▲ を選び、▲/▼ボタンでスリープする までの時間を設定します。

スリープ状態から戻るには、リモコンの SOURCE ボタンを押して、「USB」を選択します。

|      | Ģ    | ø | Ŀ |  |
|------|------|---|---|--|
|      |      |   |   |  |
|      |      |   |   |  |
| スリープ | タイマー |   |   |  |
|      |      |   |   |  |
|      |      |   |   |  |
|      |      |   |   |  |
|      |      |   |   |  |
|      |      |   |   |  |
|      |      |   |   |  |
|      |      |   |   |  |
|      |      |   |   |  |

# 2 静止画再生(スライドショー)の手順

#### 手順 1

▶ リモコンの SOURCE ボタンを押し、▲/▼ボタンで最上段の「USB」を選択します。

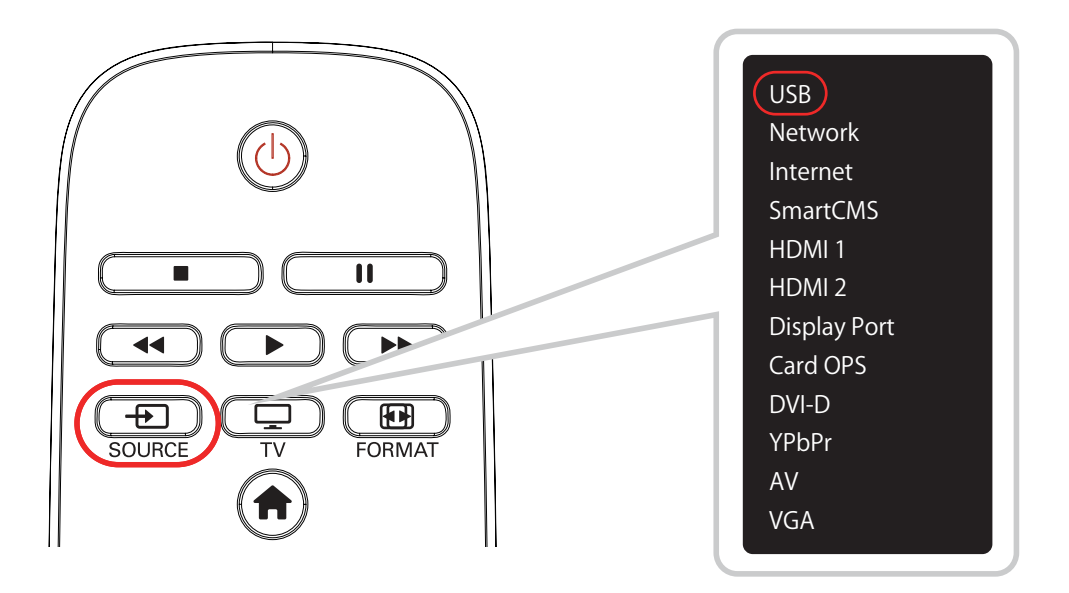

# 手順 2

◀/▶ボタンで画面上部の右から2番目、「Photo」アイコン 定 を選択し、リモコンの OK ボタンを 押します。

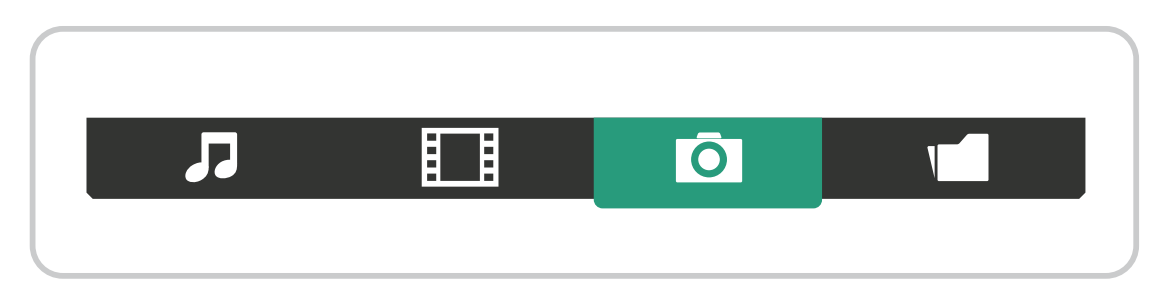

USB 内のすべての静止画ファイルが画面に表示されます。▲/▼、◀/▶ボタンを押して、再生する静止画 ファイルを一つ選択します。ここでは複数の静止画ファイルを選択することはできません。

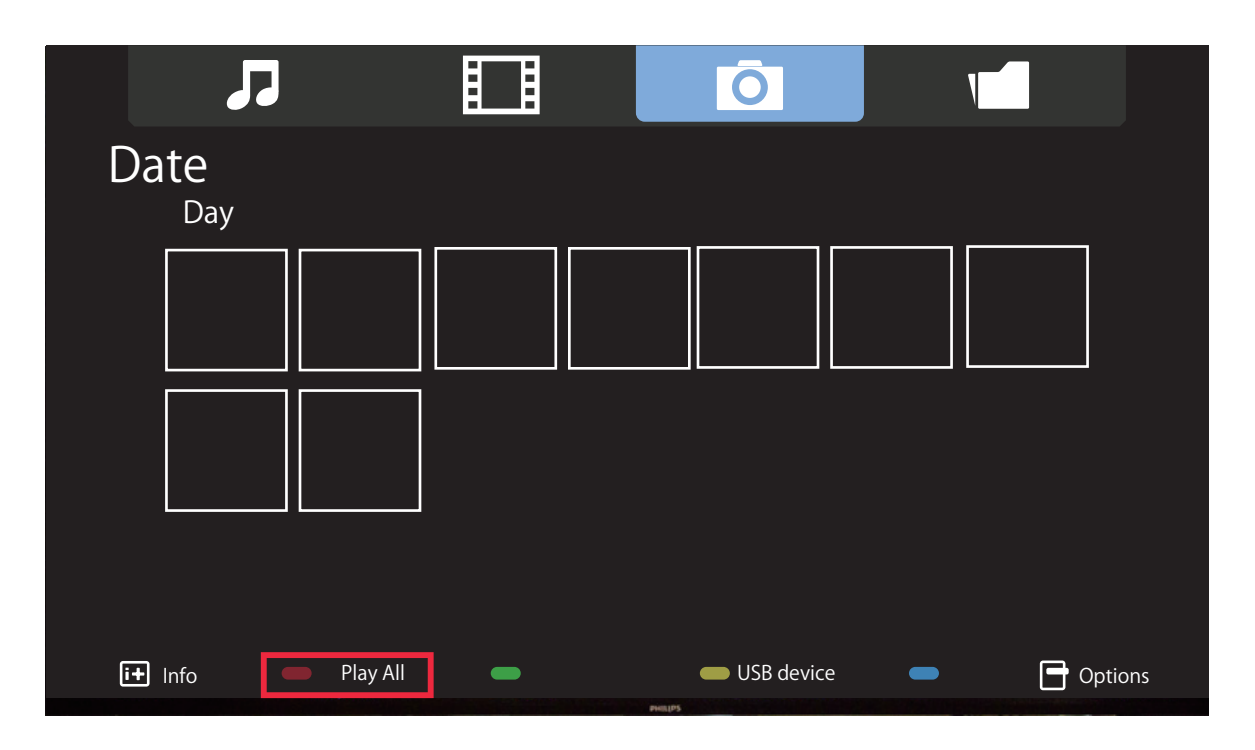

USB 内の全静止画ファイルを選択して再生する場合は、画面下部の C アイコンが「PlayAII」と表示された時に、リモコンの K ボタンを押します。

注:「PlayAII」では動画と静止画を同時に再生することはできません。

動画と静止画を組み合わせて再生したい場合は、「4.オート再生」の「USB AutoPlay 再生」か「USB Playlist 再生」を設定します。

詳細設定

リモコンのオプションボタン 🖶 を押して、静止画再生の各種オプション設定を行います。

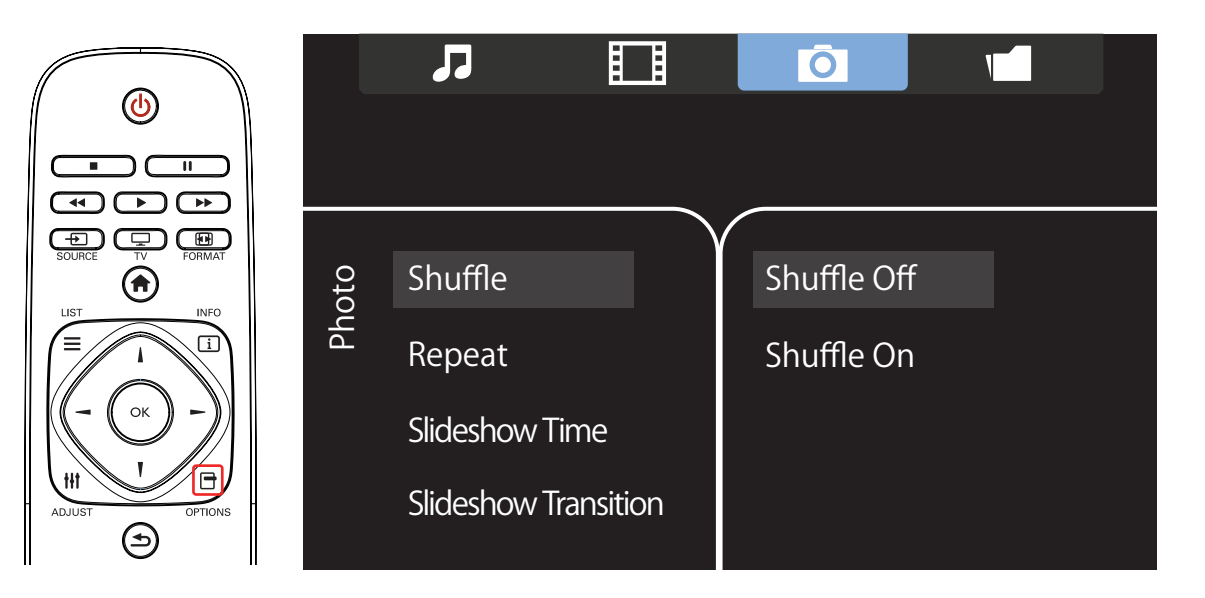

- Shuffle (シャッフル) (Shuffle Off/Shuffle On)
- Repeat (リピート) (Play Once/Repeat)
- Slideshow Time (スライドショータイム)
- スライドを再生する時間を、次の3種類から選択できます。 Short(短)/ Medium(中)/ Long(長)
- Slideshow Transition (スライドショー切替時の効果)

静止画の切り替わり時の効果を選択できます。効果は次の8種類があります。 None(効果なし)/Dissolve(フェードイン・アウト)/Wipeleft(左ワイプ)/Wiperight(右ワ イプ)/Wipeup(上ワイプ)/Wipe down(下ワイプ)/Box in(ボックスイン)/Box out(ボッ クスアウト)

#### 静止画の詳細設定

静止画の再生中に、リモコンのオプションボタン 📑 を押すと、以下の設定ができます。 ▲/▼、◀/▶ボタンを押して、各種オプション設定を行います。

| Photo Player | Shuffle<br>Repeat<br>Slideshow Time<br>Slideshow Transition | Shuffle Off<br>Shuffle On |
|--------------|-------------------------------------------------------------|---------------------------|
|              |                                                             |                           |

- Shuffle (シャッフル)
- Repeat (リピート)
- Slideshow Time (スライドショータイム)
- Slideshow Transition (スライドショー切替時の効果)

#### 「画像と音声」の詳細設定

静止画の再生中に、リモコンのオプションボタン **一** を押して、▲/▼ボタンで画面上部中央の 「画像と音声」アイコンを押すと、以下のオプション設定ができます。

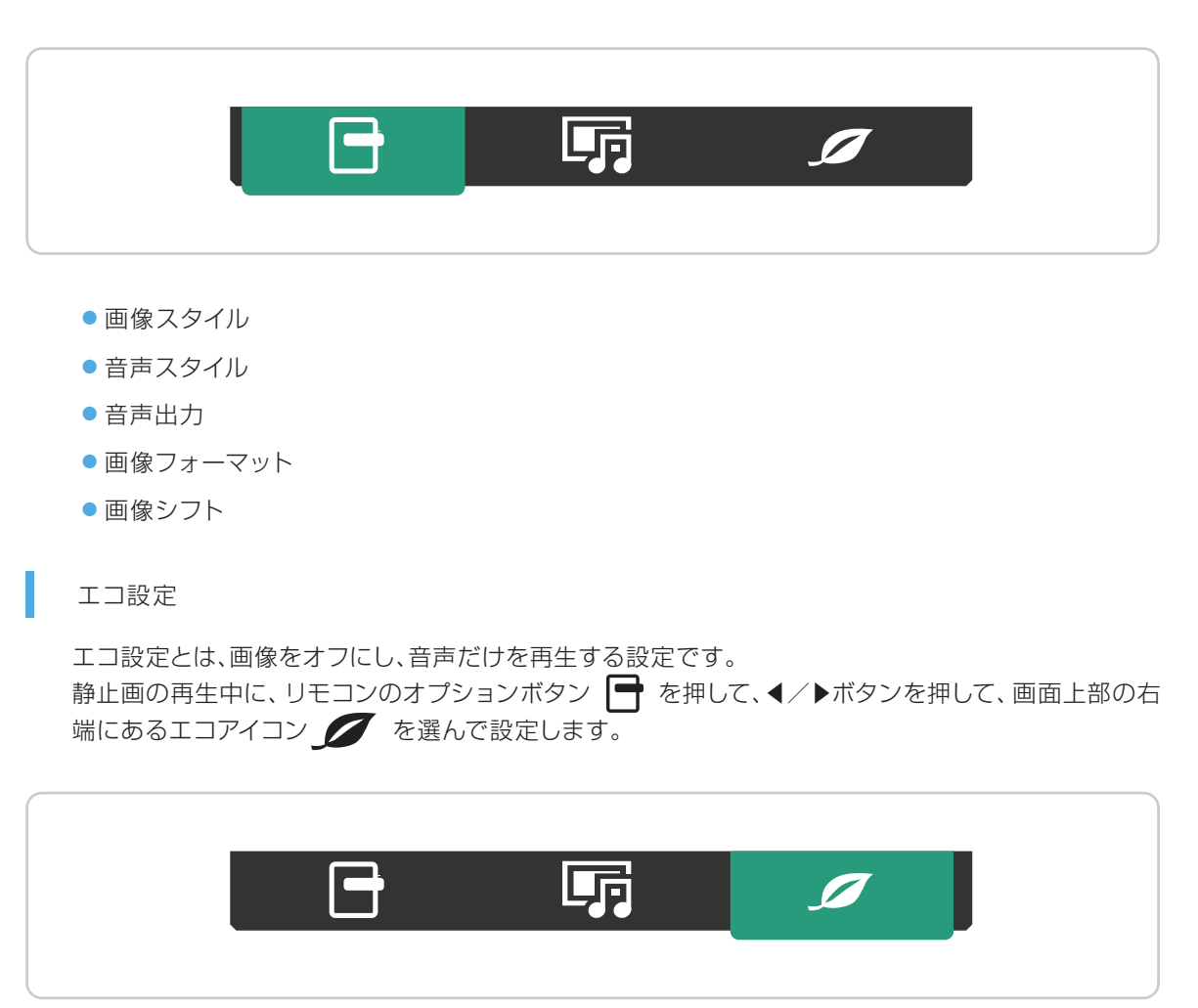

### 3 音声再生の手順

音声ファイルは、動画、静止画と同じ手順で、画面上部、左のmusicアイコン 🎜 を選択して、USBの音声ファイルを選択し、 再生します。

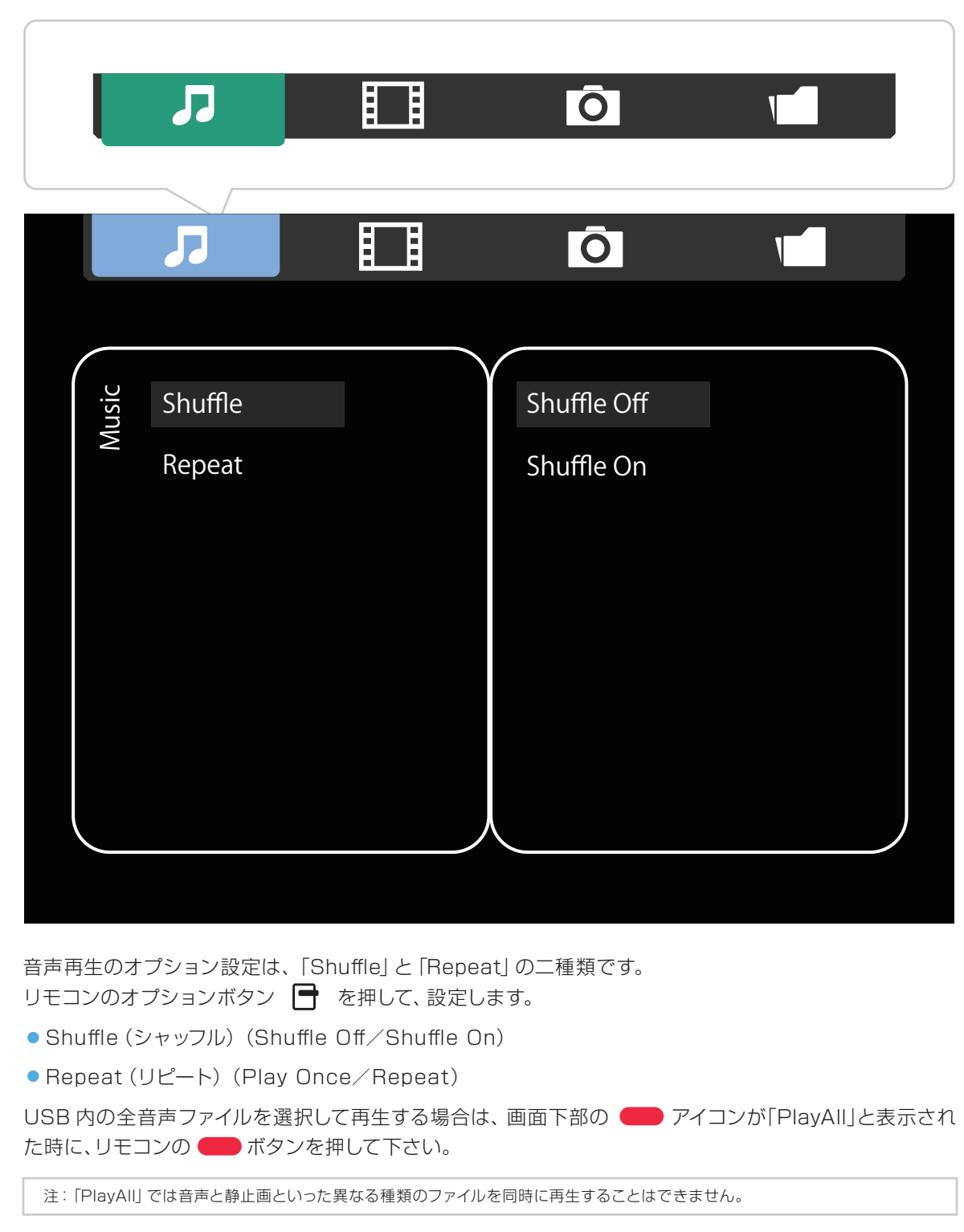

静止画と音声を組み合わせて再生したい場合は、先に再生させたい音声ファイルを選択・再生し、次に静止 画ファイルを選択・再生します。

# 4 フォルダ内ファイルの再生手順

動画、静止画、音楽と同じ手順で、画面上部、右のフォルダアイコン

注:「PlayAII」では動画、静止画、音声といった異なる種類のファイルを同時に再生することはできません。 注:「フォルダ」を選択した状態で、リモコンの 🛑 ボタンで「PlayAII」を選択しても、1 つのファイルしか選択、再生できません。

# 4. オート再生

オート再生には、「USB Autoplay再生」と、「USB Playlist再生」の二種類があります。

注:オート再生には、マニュアル再生での「オプション設定」はありません。

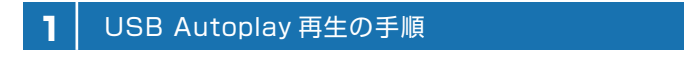

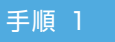

USBの中に「philips」という名前のフォルダを作成します。

注: [philips] フォルダの上限ファイル数は500です。

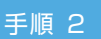

再生したいコンテンツファイルを「philips」フォルダにコピーします。

注:再生の順序は、コンテンツファイルをUSB内にコピーした順に再生されます。 注:動画と静止画のみ選択することが可能です。音声ファイルは選択できません。

手順 3

USB をディスプレイの USB ポートに挿入します。

注:オート再生を行う際には、USBはUSBポートに差し込んだままにして下さい。

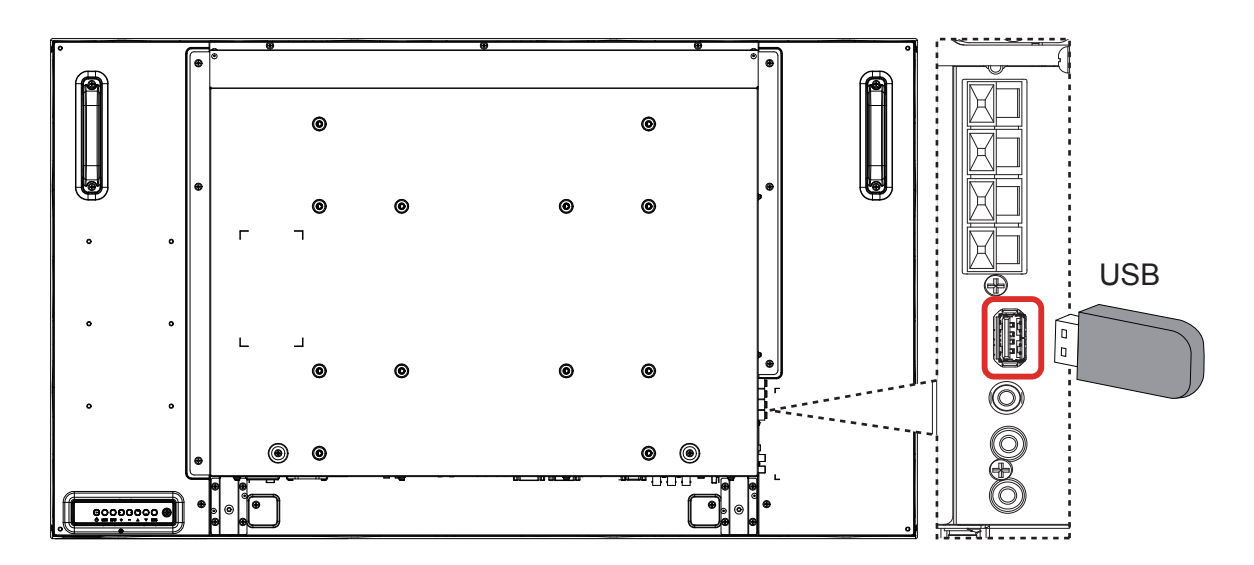

リモコンの HOME ボタンを押し、▲/▼、◀/▶ボタンで「一般設定」→「スケジューリング」を選択します。 次に表示される「スケジュール1~7」の中から、「スケジュール1」を選択します。

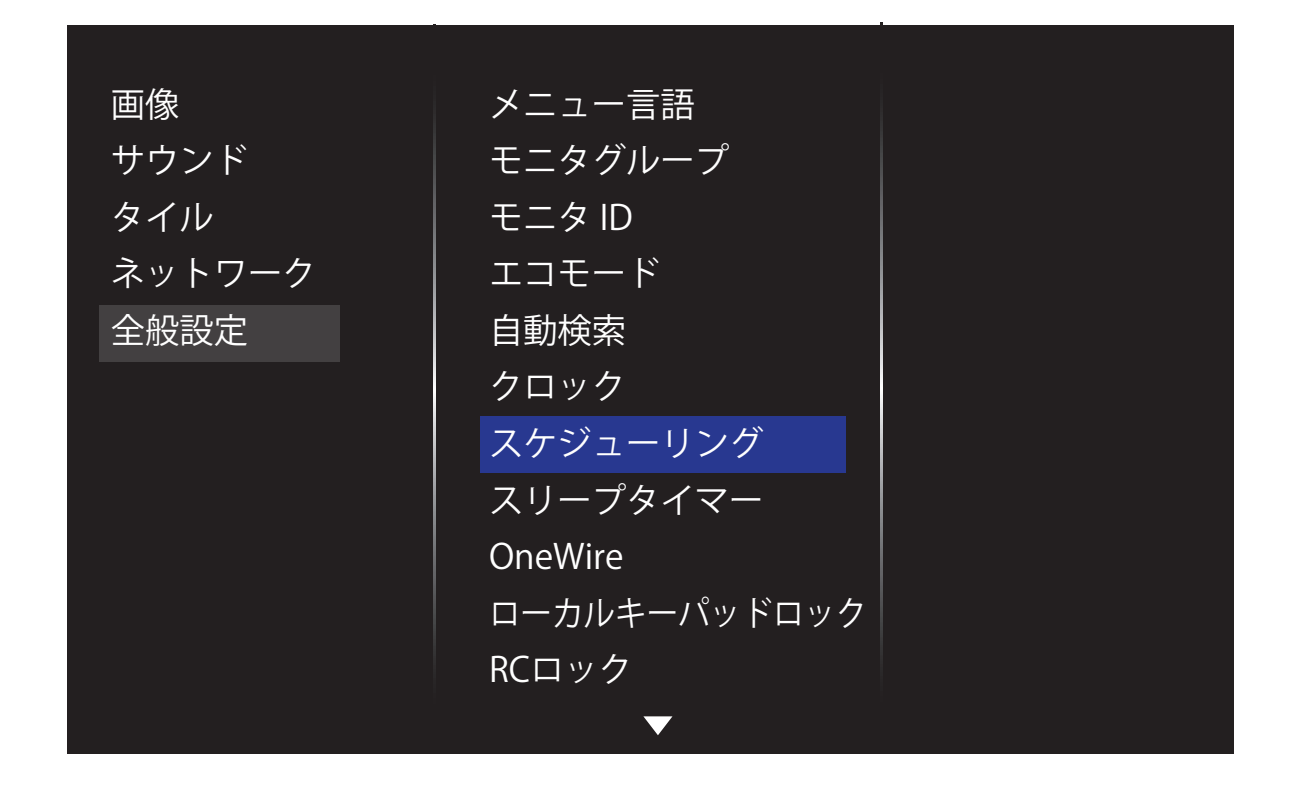

手順 5

「ソース」のメディアのリストの中から、▲/▼ボタンで最下段の「USB Autoplay」を選択します。

| スケジュール 1 | ステータス     | HDMI 1       |
|----------|-----------|--------------|
| スケジュール 2 | ソース       | HDMI 2       |
| スケジュール 3 | オンタイム     | DisplayPort  |
| スケジュール 4 | オフタイム     | Card OPS     |
| スケジュール 5 | 繰り返しモード   | DVI-D        |
| スケジュール 6 | プレイリスト設定  | YPbPr        |
| スケジュール 7 | スライドショー期間 | AV           |
|          |           | VGA          |
|          |           | Internet     |
|          |           | SmartCMS     |
|          |           | USB Autoplay |
|          |           |              |

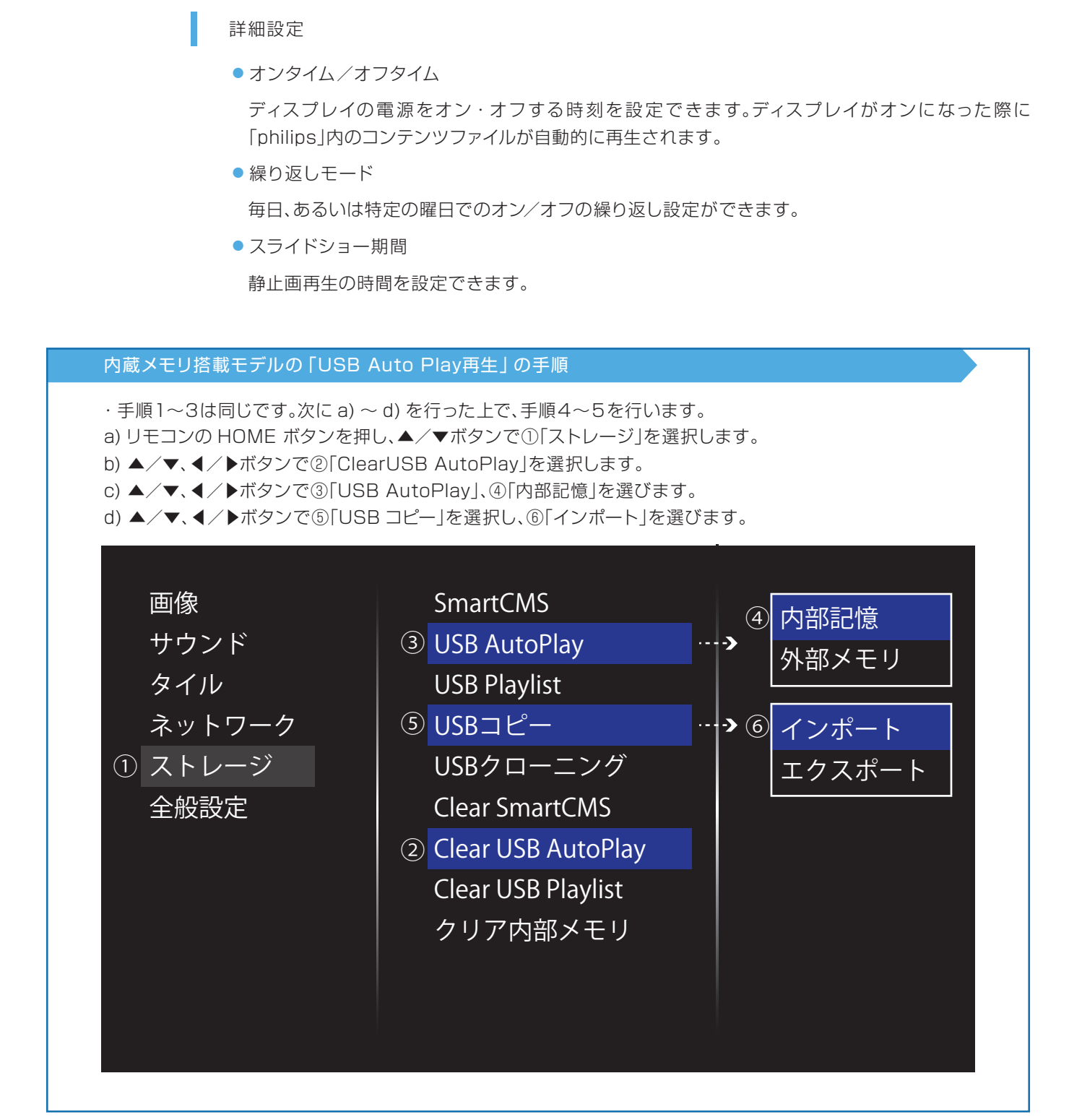

#### 2 USB Playlist 再生の手順

オート再生の「USB Playlist再生」では、最大7件のスケジュール及びPlaylistを設定できます。 スケジュールを設定する前に「時計」(現在の日時設定)を正確な時刻に設定します。

「時計」を変更した場合、すべてのスケジュールを再設定する必要があります。

#### 手順 1

スケジュールを設定します。

リモコンの HOME ボタンを押し、「一般設定」→「スケジューリング」→「スケジュール1」を選択し、「スケ ジュール1」の「ステータス」を「オン」に設定します。

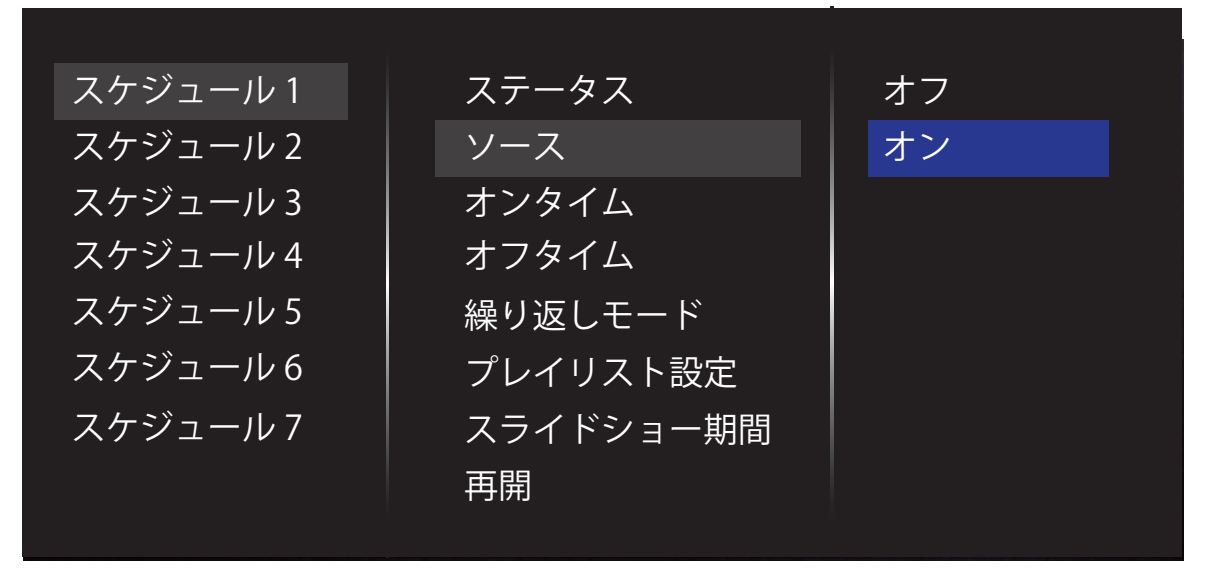

手順 2

「スケジュール1」の「ソース」から「USB Playlist」を選択します。

| スケジュール1  | ステータス     | USB playlist |
|----------|-----------|--------------|
| スケジュール 2 | ソース       | HDMI 1       |
| スケジュール 3 | オンタイム     | HDMI 2       |
| スケジュール 4 | オフタイム     | DisplayPort  |
| スケジュール 5 | 繰り返しモード   | Card OPS     |
| スケジュール6  | プレイリスト設定  | DVI-D        |
| スケジュール 7 | スライドショー期間 | YPbPr        |
|          | 再開        | AV           |
|          |           | VGA          |
|          |           | Internet     |
|          |           | SmartCMS     |
|          |           |              |

「プレイリスト設定」を選択し、リモコンの OK ボタンを押すと、Playlist を作成する画面が表示されます。

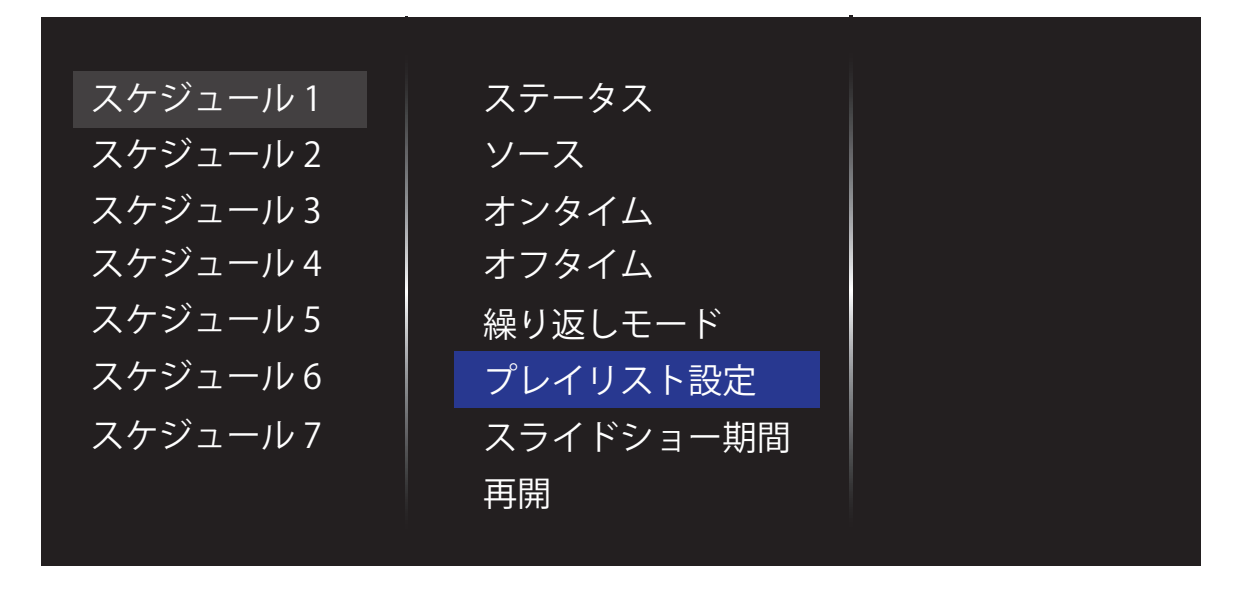

|   | Video                 | /philips |                       |      |
|---|-----------------------|----------|-----------------------|------|
|   | 4k-Ultra-HD_00027.jpg |          | <b>[</b> ]            |      |
|   | 4k-Ultra-HD_00038.jpg |          | 4k-Ultra-HD_00027.mp4 |      |
|   | 4k-Ultra-HD_00045.jpg |          | 4k-Ultra-HD_00038.mp4 |      |
|   | 4k-Ultra-HD_00050.jpg |          | 4k-Ultra-HD_00045.mp4 |      |
|   | 4k-Ultra-HD_00051.jpg |          | 4k-Ultra-HD_00050.mp4 |      |
|   |                       |          |                       |      |
|   |                       |          |                       |      |
|   |                       |          |                       |      |
| - | Options 🗧             |          | -                     | Exit |

リモコンの ◀ / ▶ボタンで、右側の USB メモリ内コンテンツと左側の Playlist が切り替えられます。 右側の USB メモリ内コンテンツファイルにカーソルを合わせ、リモコンの OK ボタンを押すと、左側の Playlist に加えられます。

Playlist から消去する場合は、Playlist を作成するときと同様、Playlist 内のコンテンツファイルにカーソルを合わせ、リモコンの OK ボタンを押します。

手順 5

Playlist の作成が終了したら、画面最下部にある アイコンに「Option」と表示されている時に、リモコンの ボタンを押すと、保存画面が表示されます。 ここで「Save list」を選択し、Playlistを保存します。

最後にリモコンの **(**Exit] ボタンを押して、 Playlist 作成画面を終了します。

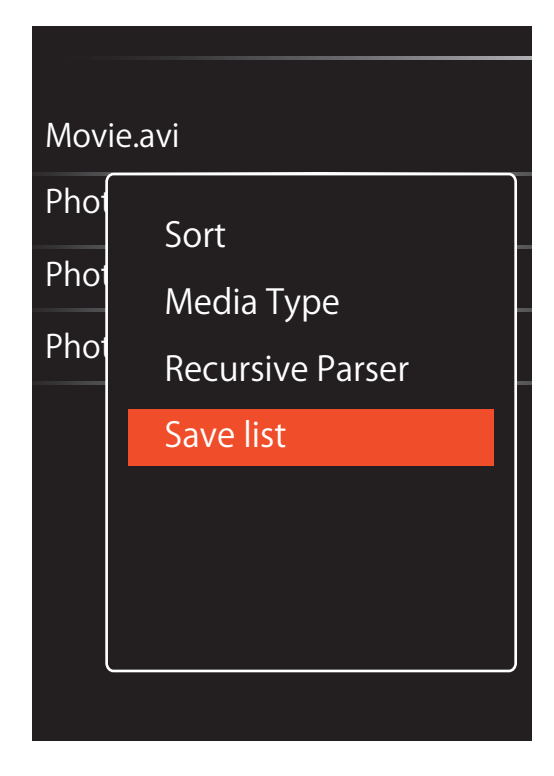

- 注:Playlistには最大30ファイルまで保存可能です。
- 注:Playlistは工場出荷時の設定に戻しても消去されることはありません。
- 注:スケジュールを設定して何もしなければ、設定時刻に「大音量」の状態で再生されてしまいます。

この問題を防ぐために、スケジュールを設定した後に「再開」を押してその時点で音量調整する必要があります。

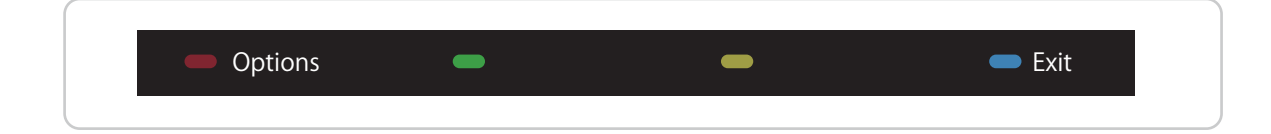

詳細設定

● オンタイム/オフタイム

Playlist をオンにする時刻、オフにする時刻を設定します。

● 繰り返しモード

ディスプレイを繰り返しオンにする曜日を選択できます。

内蔵メモリ搭載モデルの「USBPlay List再生」の手順

·a)~d)を行った上で、手順1~5を行います。

・内蔵メモリを使用して「USB Play List 再生」を行う際は、事前に「media」という名前のフォルダを作成し、 その中に再生したい動画・静止画のファイルをコピーしておく必要があります。

a) リモコンの HOME ボタンを押し、▲/▼ボタンで①「ストレージ」を選択します。

- b)▲/▼、◀/▶ボタンで②「Clear USB PlayList」を選択します。
- c)▲/▼、◀/▶ボタンで③「USB PlayList」、④「内部記憶」を選びます。
- d)▲/▼、</br>

  d)▲/▼、

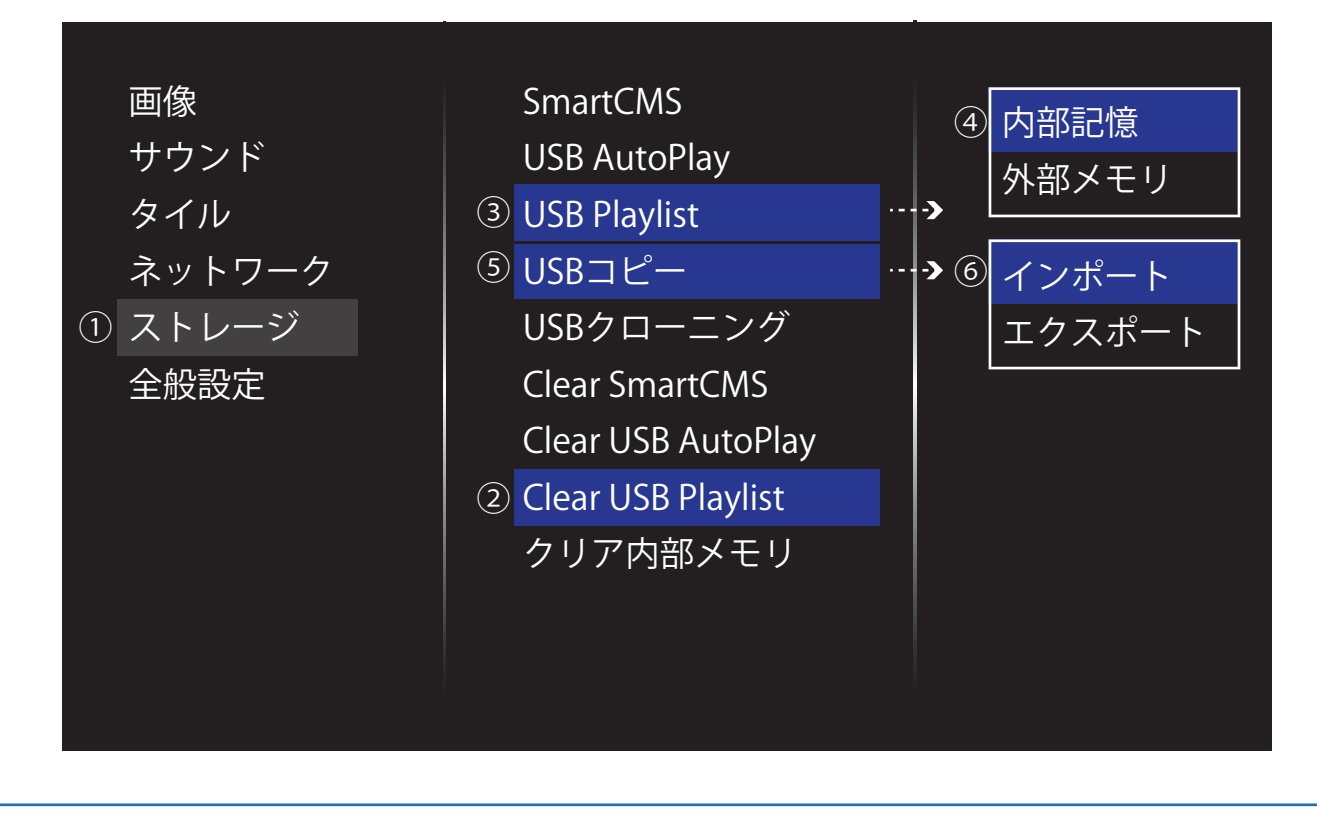